## ZENTRALER INFORMATIKDIENST DER JOHANNES KEPLER UNIVERSITÄT LINZ Abteilung Kundendienste und Dezentrale Systeme

URL dieser Anleitung: http://software.edvz.uni-linz.ac.at/KundenD/Win98.html

# PPP für Windows2000

#### Installation

Mit dem Kauf von Windows 2000 haben Sie bereits jene Software erhalten, um eine Netzwerkverbindung erstellen zu können. Gehen Sie bitte die nun folgende Anleitung **Schritt für Schritt** durch.

#### Modemverbindung installieren

• START\*Einstellungen\*Netzwerk- und DFÜ Verbindungen\*Neue Verbindung erstellen Es erscheint die Abb.1

Abb.1

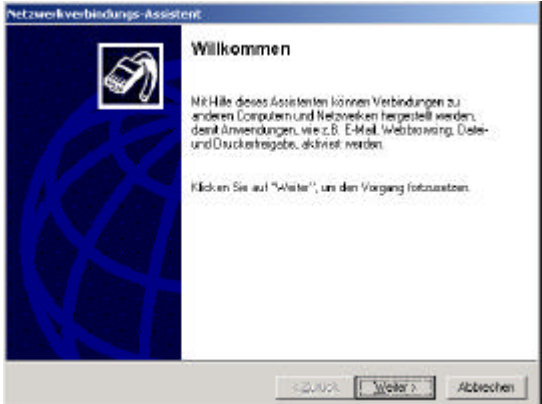

- Mit <weiter> bestätigen
- Auf der Universität gibt es privates Netzwerk, mit diesem müssen sie Verbindung aufnehmen. (wie in Abb.2)

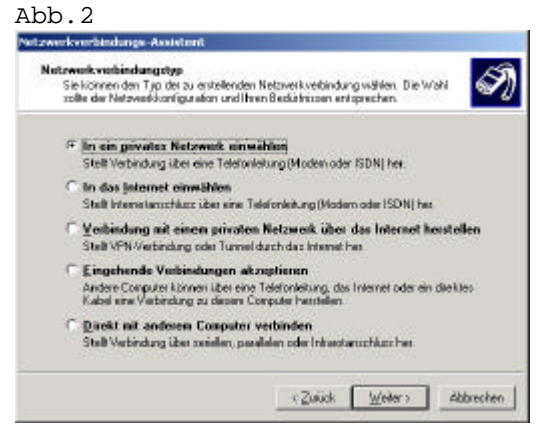

• Mit <weiter> bestätigen

• In Abb.3 müssen sie die Nummer und die Länderkennzahl auswählen (eintragen)

Abb.3

|                   | and Dalls day Description                                                                                      | DOM N 402VIERS 401                       | au ders eine Verbind | gru    |
|-------------------|----------------------------------------------------------------------------------------------------|------------------------------------------|----------------------|--------|
| gewehit werden zo | Laktiveren Sie 'Wahl                                                                                           | erstoneden solt, w<br>tegeln verwenden". | e van anderen stand  | DRIERY |
| Qtskewcaht        | Bummer:                                                                                                    |                                          |                      |        |
| D?"NERVEN         | · Robertan                                                                                                    |                                          |                      |        |
| Landekewcah       | E CONTRACTOR OF CONTRACTOR OF CONTRACTOR OF CONTRACTOR OF CONTRACTOR OF CONTRACTOR OF CONTRACTOR OF CONTRACTOR |                                          |                      |        |
| Osterreich (43)   |                                                                                                    |                                          | -                    |        |
| W Wakegele        | yewenden                                                                                                    |                                          |                      |        |

• Sie haben die Auswahl zwischen zwei Rufnummern

|                              | Ortskennzahl | Rufnummer |
|------------------------------|--------------|-----------|
| <b>Online( 50 km Radius)</b> | 07189        | 18900     |
| Ausserhalb Online-Bereich    | 0732         | 2568      |

• Mit <weiter> bestätigen

| Ferfügbarkeit der Verbindung<br>Sie können dass Verbindung allen Br<br>sich selbst vervienden.                    | mutaem zur Verfügung stellen oder nur für                                                                  |
|----------------------------------------------------------------------------------------------------|----------------------------------------------------------------------------------------------------|
| Sie können dese Verbindung allen Bie<br>sabit vervienden. Eine Verbindung, o<br>nach der Anweldung zur Verbindung | nutzern zur Verfligung stellen oder nur für sich<br>lie in Ihnen Phofil gespeichert wild, stoht Ihnen eist |
| Dieze Verbindung                                                                                                  |                                                                                                    |
| 🤨 (ür alle Benutzer verwenden                                                                                     |                                                                                                    |
| C gurselbat verwenden                                                                                             |                                                                                                    |
|                                                                                                    |                                                                                                    |
|                                                                                                    |                                                                                                    |
|                                                                                                    |                                                                                                    |
|                                                                                                    |                                                                                                    |
|                                                                                                    |                                                                                                    |
|                                                                                                    |                                                                                                    |

• Mit <weiter> bestätigen

• Name für die DFÜ Verbindung festlegen.(Abb.5)

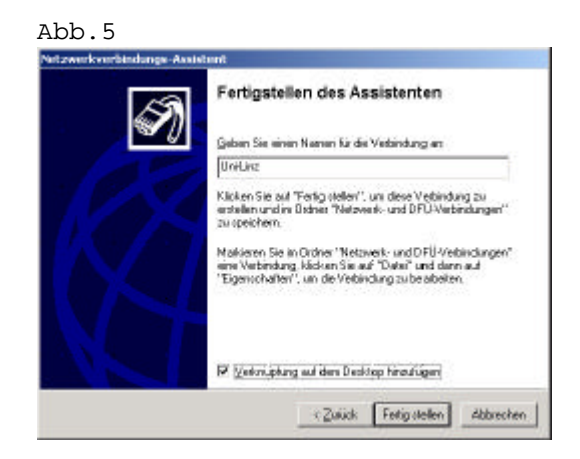

- Mit <Fertig stellen> bestätigen
- Hiermit ist die DFÜ Verbindung Installation beendet.

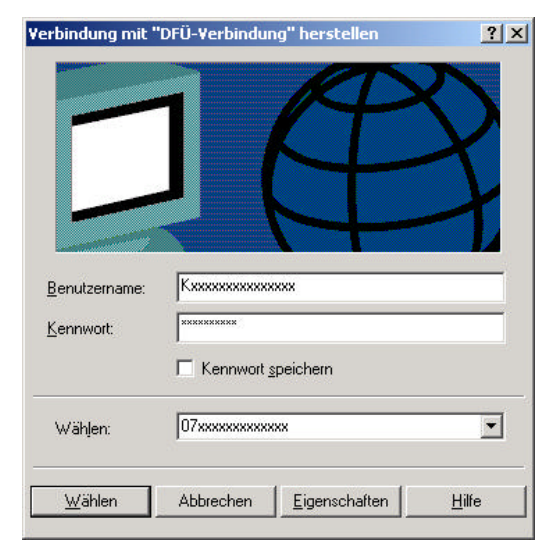

• Ihre k- Nummer einfügen(*Benutzername*), sowie ihr Passwort und schon kann es losgehen.

#### Eigenschaften der Netzwerkverbindung Uni-Linz

- Starten der DFÜ Verbindung (falls Sie das Sympol nicht am Desktop haben).
- START\*Eigenschaft\*Netzwerk- und DFÜ Verbindungen\* "Uni-linz"
- Bei dem Fenster der **DFÜ Verbindung** (Abb.5)einfach den Punkt **Eigenschaf**ten wählen und drücken
- Es erscheint

|                           |                         | Konly | juieien. |
|---------------------------|-------------------------|-------|----------|
| Rutnummer                 |                         | 57    |          |
| Ditskennicehi<br>07xxxx • | Kockitik<br>Holünmiller |       | ere (    |
| Landeskennzaht            |                         |       |          |
| Österreich (43)           |                         | .112  | ٣        |
| ⊠ <u>W</u> ählregein v    | eiwenden                | Beg   | aln      |
|                           |                         |       |          |

#### Starten der Netzwerkverbindung

Normalerweise wird, wenn Sie ein Netzwerkprogramm (wie Netscape, FTP, ...) aufrufen, die Verbindung *automatisch* gestartet. Wenn dies auf Ihrem System nicht funktioniert, müssen Sie vor dem Start eines Netzwerkprogrammes die *Netzwerkverbindung* (meist: *Uni-Linz*, siehe oben) aufrufen. Bei "**Benutzername"** geben Sie Ihre *k-Nummer* ein (z.B. kl23456), bei "**Kennwort"** geben Sie das Paßwort für den PPP-Zugang an.

### Ändern des Passwortes, Verlängerung der Gültigkeit des Netzzuganges und des Email-Accounts

Rufen Sie die Seite <u>http://software.edvz.uni-linz.ac.at/Benutzerservice.html</u> auf. Dort wählen Sie bitte den Punkt Webbasierte Dienste aus.

Achtung: Beim nächsten Starten der Netzwerkverbindung müssen Sie unter "Kennwort" das neue Passwort eingeben!!